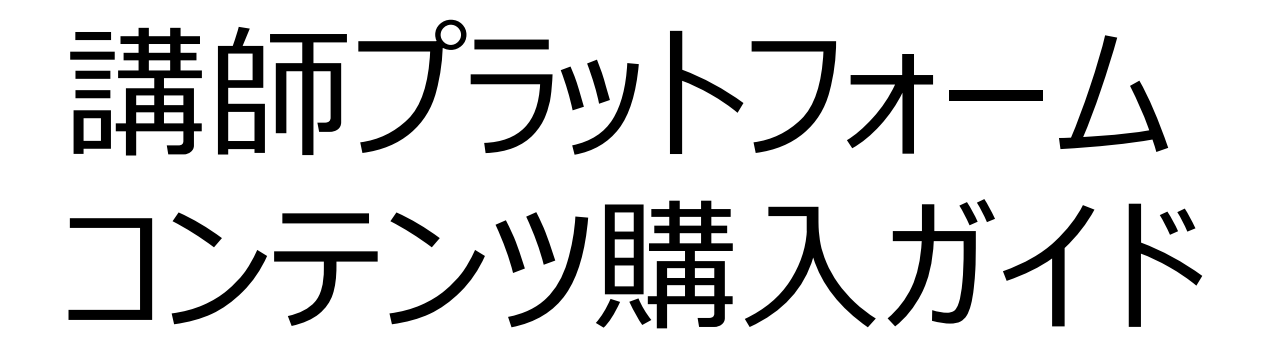

# コンテンツ購入の流れ

コンテンツの購入:購入手続き

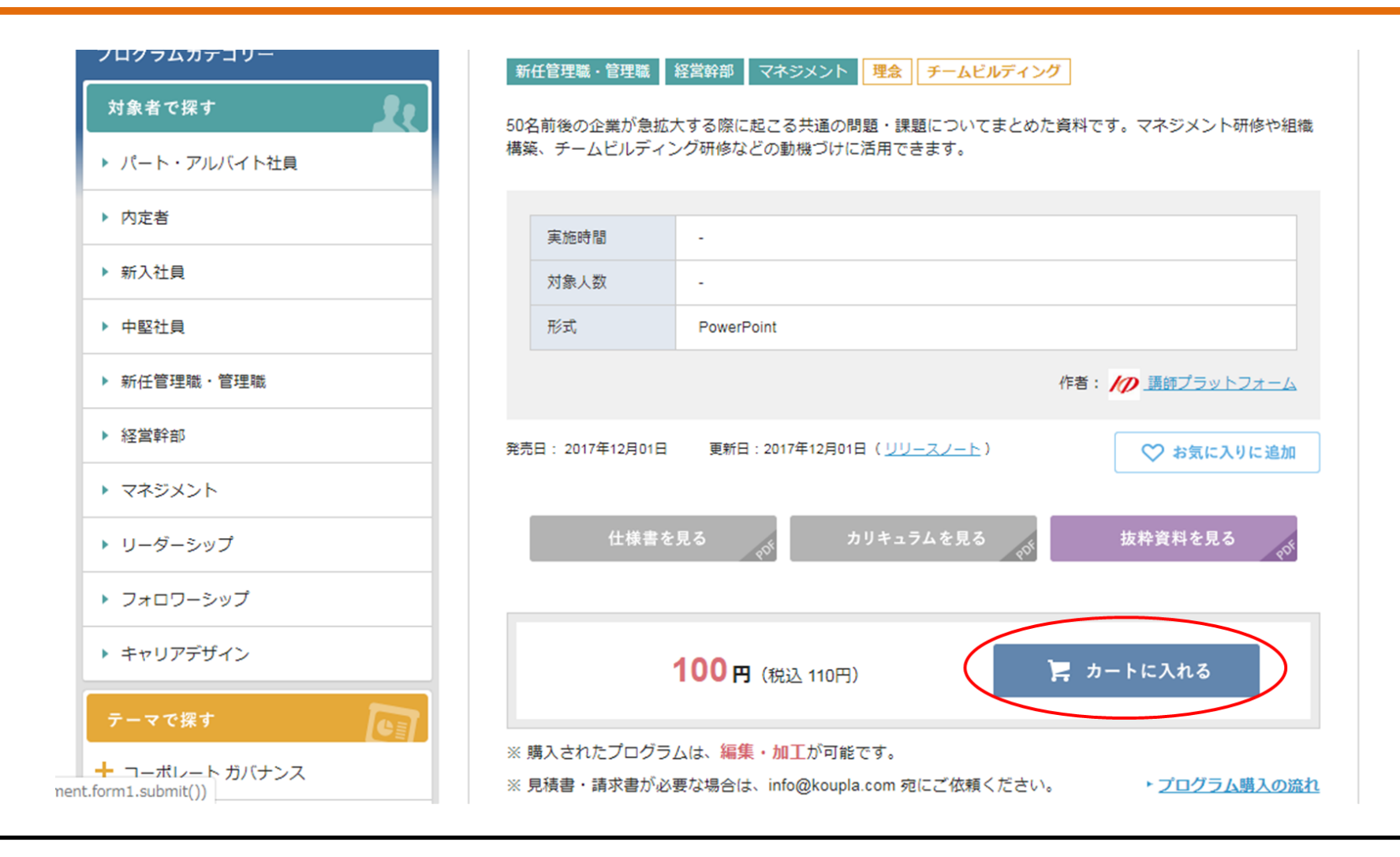

# 購入したいコンテンツを確認の上、購入を決定したら「カートに入れる」 ボタンを押します。

コンテンツの購入:購入手続き

| コンテンツ購入  | コンテンツ出品 | 情報・ツール            | 購入実績       | ŧ,     |
|----------|---------|-------------------|------------|--------|
| 対象者で探す ▼ | テーマで探す  | プログラム名、作者名、キーワードな | を入力してください。 | Q.検索する |

▲ <u>講プラTOP</u> → 現在のカートの中

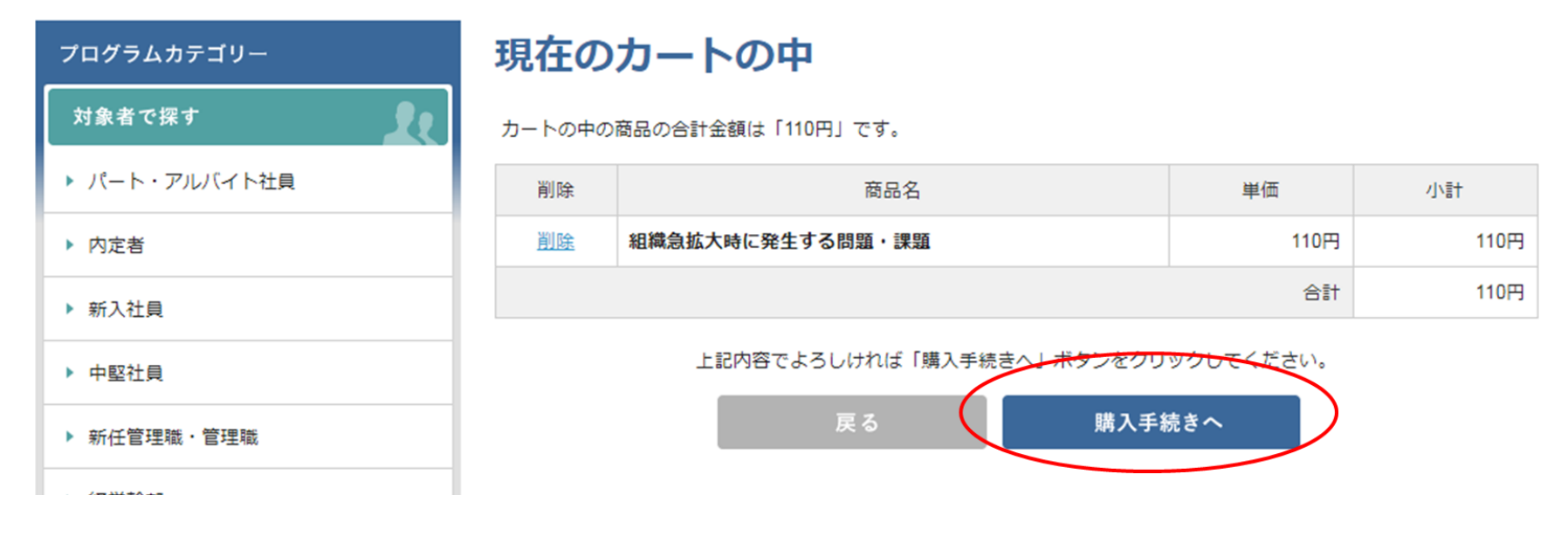

## 内容を確認し、「購入手続きへ」ボタンを押します。

コンテンツの購入:支払方法選択

#### お支払方法の指定

| _ | お支払方法をご選択ください。 |          |       |
|---|----------------|----------|-------|
|   | 選択             |          | お支払方法 |
|   | 0              | 銀行振込     |       |
|   | ۲              | クレジットカード |       |
|   |                |          |       |

#### その他お問い合わせ

その他お問い合わせ事項がございましたら、こちらにご入力ください。

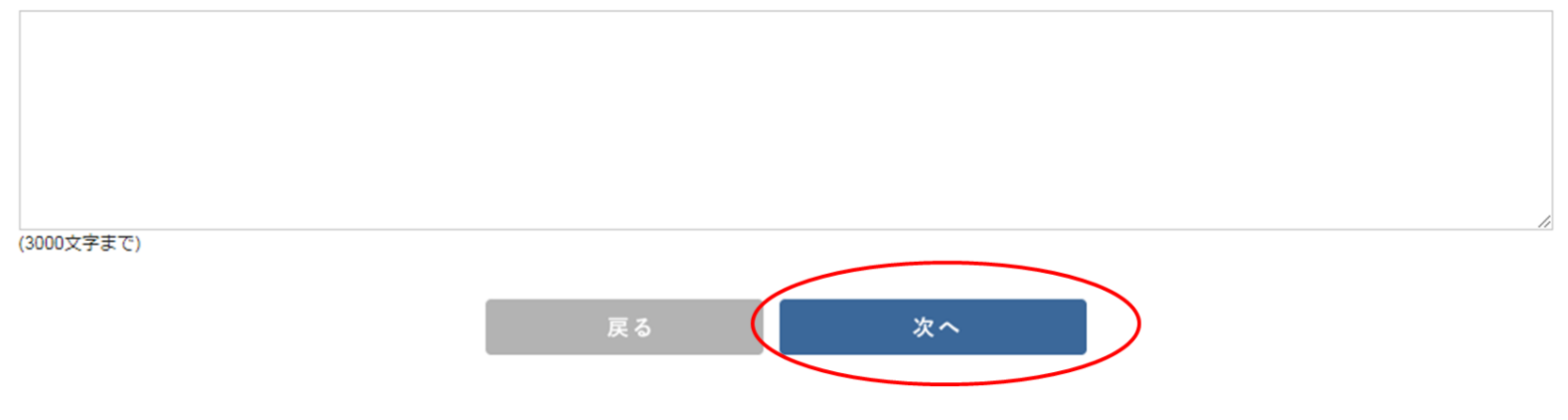

お支払方法(銀行振込もしくはクレジットカード)を指定し、「次へ」 ボタンを押します。

コンテンツの購入:銀行振込

#### 入力内容のご確認

下記ご注文内容で送信してもよろしいでしょうか? よろしければ、「ご注文完了ページへ」ボタンをクリックしてください。

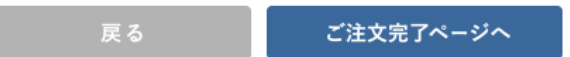

| 商品名              | 単価   | 数量 | 小計   |
|------------------|------|----|------|
| 組織急拡大時に発生する問題・課題 | 110円 | 1  | 110円 |
|                  | 110円 |    |      |

#### ご注文者

| お名前    |  |
|--------|--|
| 05,000 |  |
|        |  |

#### お支払方法・その他お問い合わせ

| お支払方法     | 銀行振込         |
|-----------|--------------|
| その他お問い合わせ |              |
|           | 戻る ご注文完了ページへ |

銀行振込の場合は、入力内容の確認を行い、「ご注文完了ページへ」 ボタンを押し、手続き完了です。後日、請求書が届きます。振込が完了 した後に、マイページよりコンテンツのダウンロードが可能になります。

コンテンツの購入:クレジットカード

#### 入力内容のご確認

下記ご注文内容で送信してもよろしいでしょうか? よろしければ、「次へ」ボタンをクリックしてください。

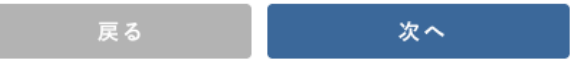

| 商品名              | 単価   | 数量 | 小計 |
|------------------|------|----|----|
| 組織急拡大時に発生する問題・課題 | 110円 | 1  |    |
|                  |      |    |    |

#### ご注文者

| お名前 |  |
|-----|--|
|     |  |

#### お支払方法・その他お問い合わせ

| お支払方法     | クレジットカード |
|-----------|----------|
| その他お問い合わせ |          |
|           |          |
|           | 戻る 次へ    |
|           |          |

クレジットカード払いの場合は、入力内容の確認を行い、「次へ」 ボタンを押し、カード内容を入力し、手続き完了です。 完了後、すぐにマイページよりコンテンツのダウンロードが可能になります。

## コンテンツの購入:注文完了案内

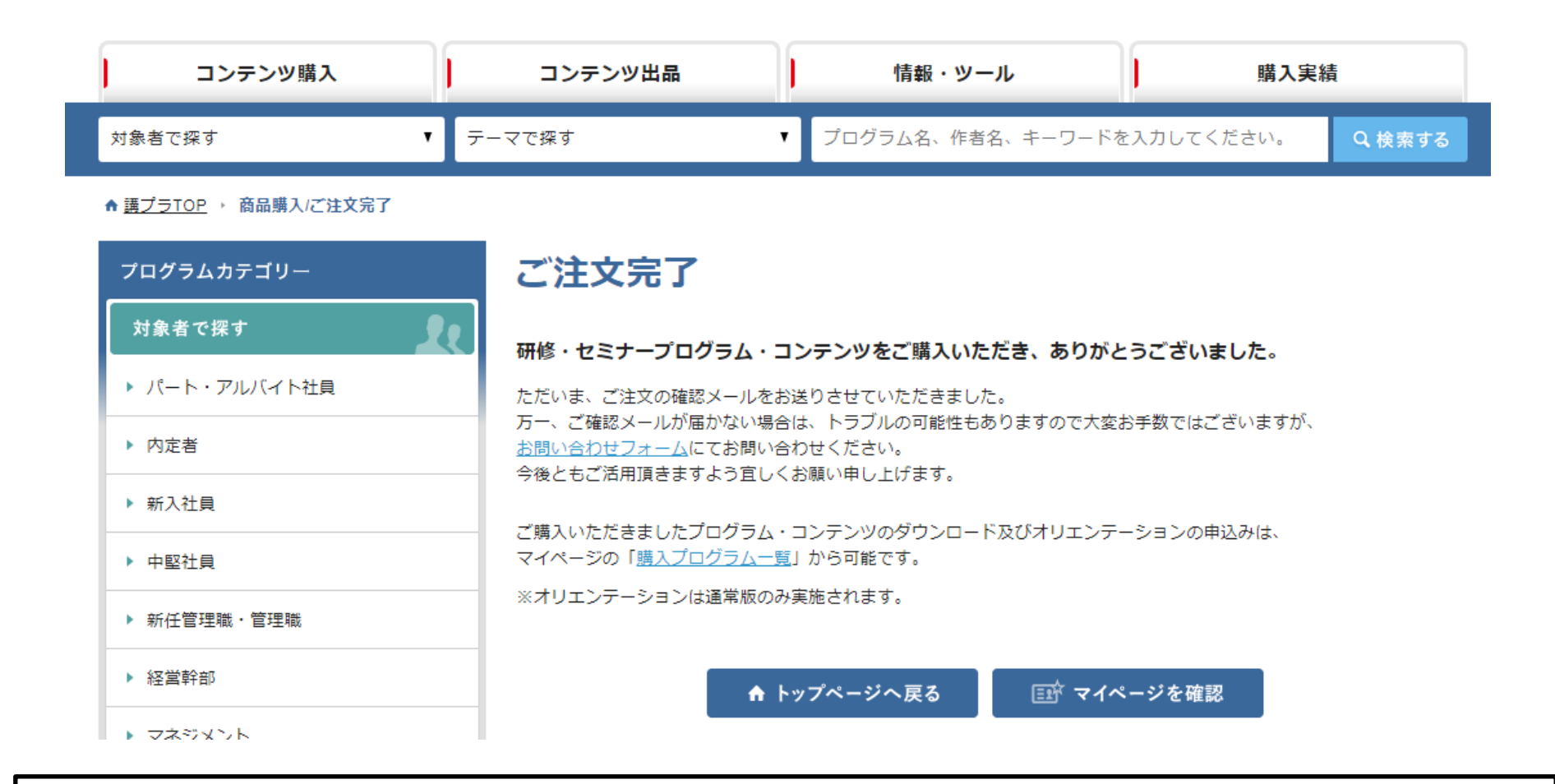

# 銀行振込の場合は、振込完了後、クレジットカード払いの場合は、すぐに マイページ「購入プログラム一覧」からダウンロードが可能です。

コンテンツの購入:注文完了案内

# 講師プラットフォームより注文・購入完了の連絡が届きます。 メール件名:【講師プラットフォーム】ご注文・購入完了のご連絡

# 購入後のコンテンツ ダウンロードについて

## コンテンツダウンロード:購入プログラム一覧から

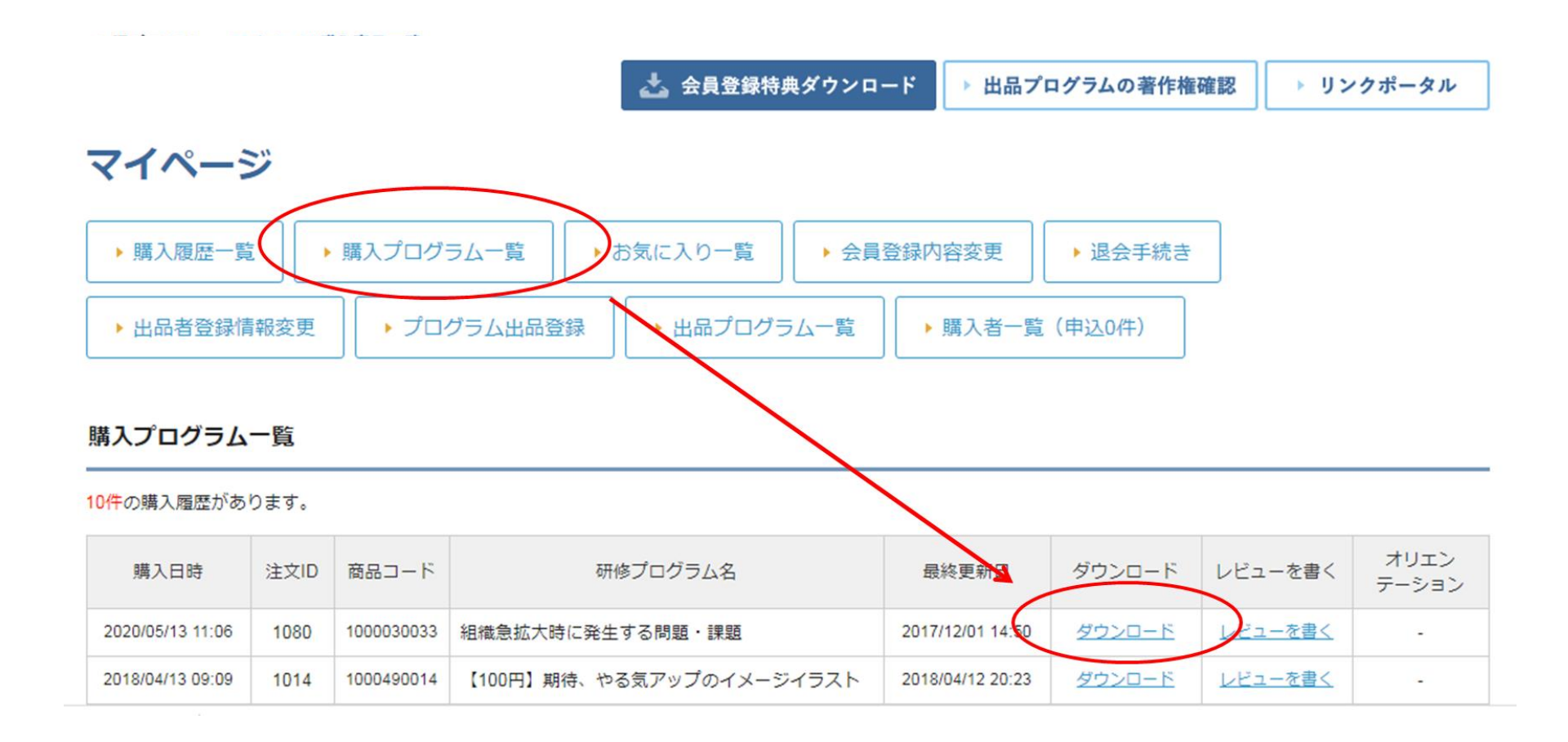

マイページの「購入プログラム一覧」ボタンを押すと、購入コンテンツが 提示されます。「ダウンロード」ボタンを押すと、購入したコンテンツの ダウンロードが実行できます。

コンテンツダウンロード:購入履歴一覧から

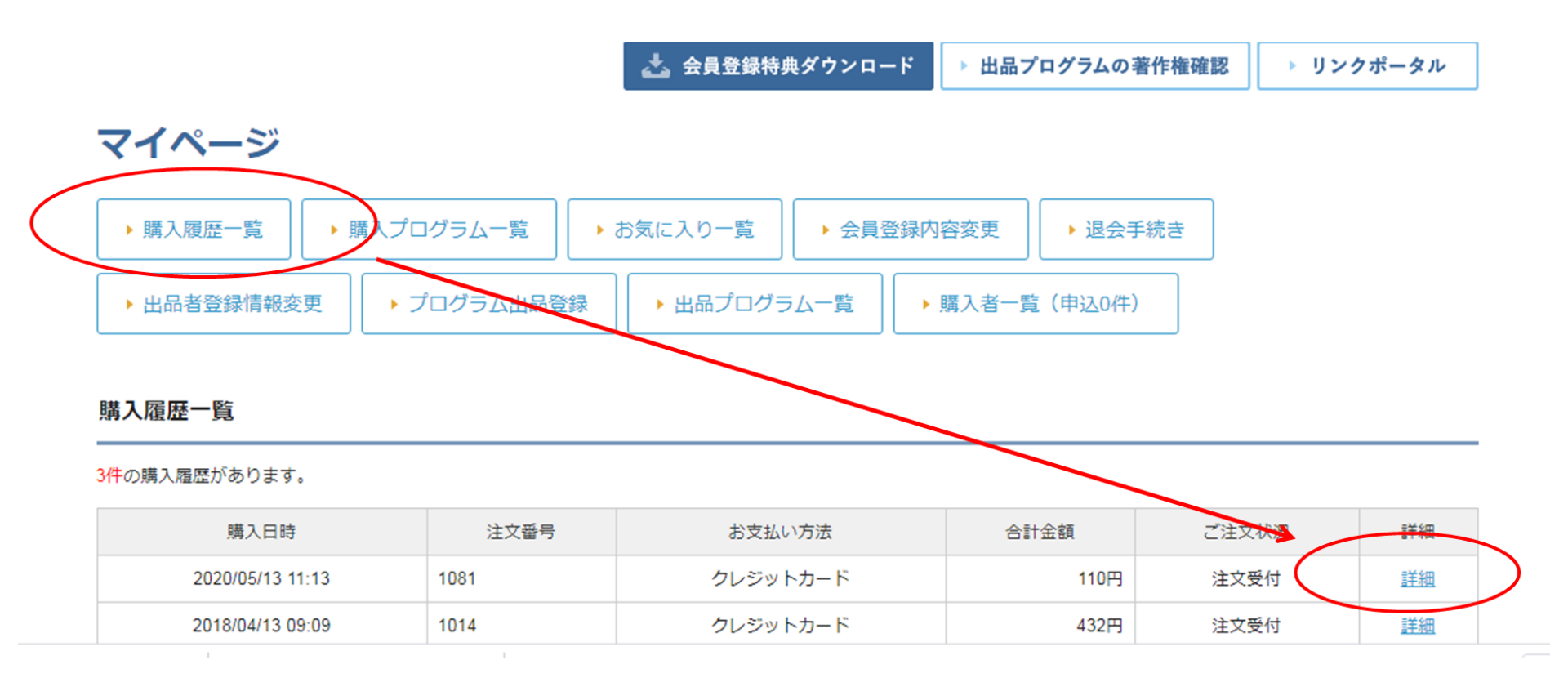

# マイページの「購入履歴一覧」ボタンを押すと、購入したコンテンツの一覧が提示されます。「詳細」ボタンを押します。

コンテンツダウンロード:購入履歴一覧から

マイページ

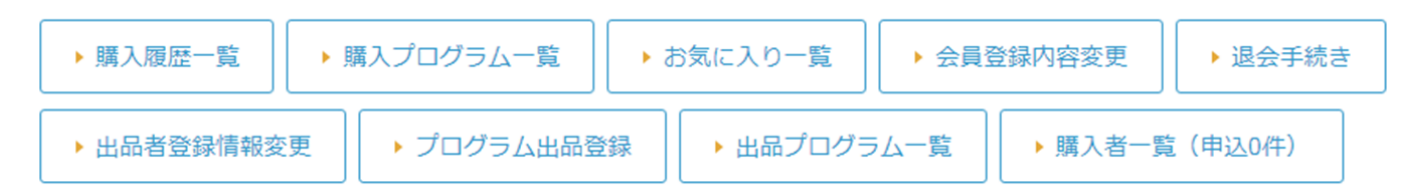

#### 購入履歴詳細

| 購入日時: 2020/05/13 11:13<br>注文番号: 1081<br>お支払い方法: クレジットカード<br>ご注文状況: 注文受付 |
|-------------------------------------------------------------------------|
|-------------------------------------------------------------------------|

| 商品コード      | 商品名              | 品名 ダウンロード 単価 |      | 数量 | 小計   |
|------------|------------------|--------------|------|----|------|
| 1000030033 | 組織急拡大時に発生する問題・課題 |              | 110円 | 1  | 110円 |
| 合計         |                  |              |      |    |      |

# 提示されたコンテンツの「ダウンロード」ボタンを押すと、ダウンロードが実行できます。

# 【ガイド付き版】購入後 オリエンテーション依頼

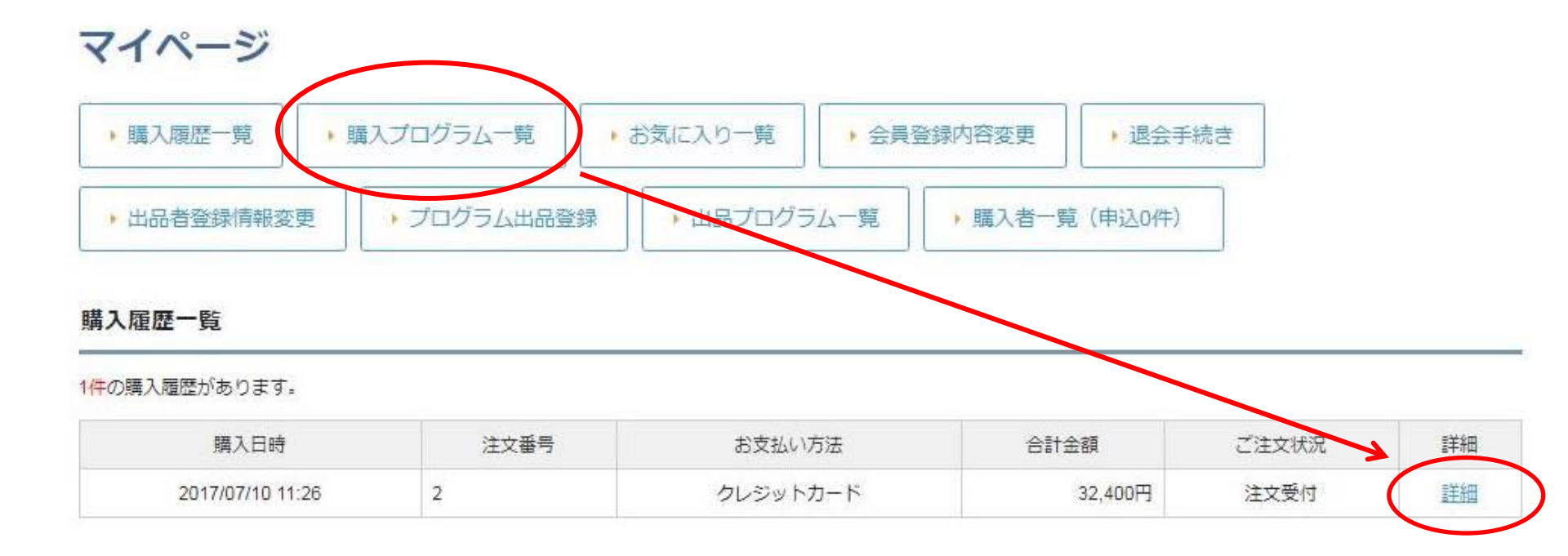

# 【ガイド付き版】は希望すれば出品者からオリエンテーションを受けることが できます。「購入プログラム一覧」ボタンを押し、「詳細」ボタンを押します。

マイページ

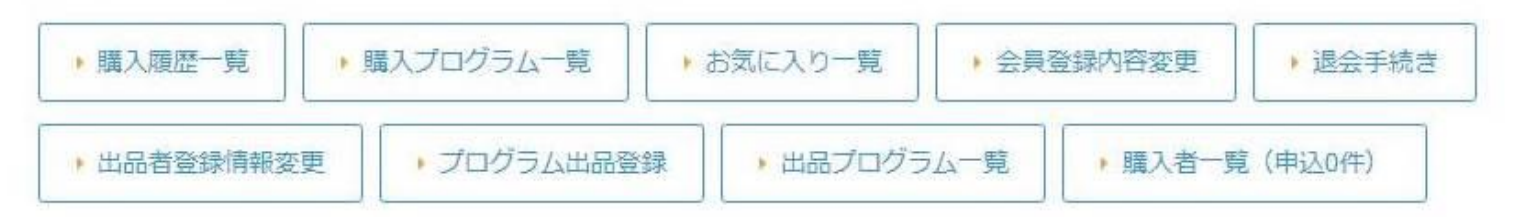

購入プログラム一覧

1件の購入履歴があります。

| 購入日時             | 注文ID | 商品コード      | 研修プログラム名           | 最終更新日            | ダウンロード | レビューを書く | オリエンデ<br>ーション |
|------------------|------|------------|--------------------|------------------|--------|---------|---------------|
| 2017/07/10 11:26 | 2    | 1000030011 | 企業に響く職務経歴書の作り方セミナー | 2017/06/16 21:09 | ダウンロード | レビューを書く | 申込            |

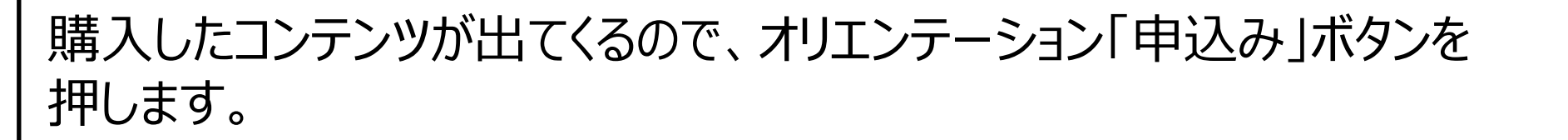

### オリエンテーション依頼

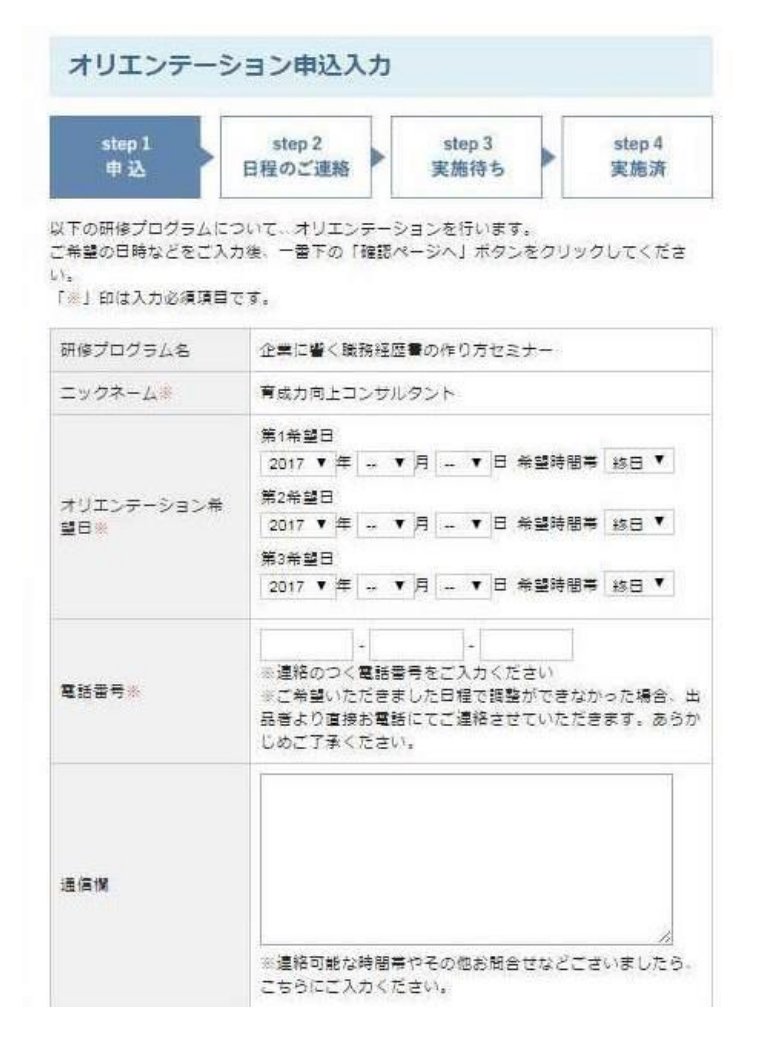

ポップアップでオリエンテーション申込入力のページが立ち上がります。

| step 1<br>申込                           | step 2<br>日程のご連絡<br>実施待ち<br>またたう<br>またたう<br>語<br>またたう<br>またたう<br>またたう<br>またたう<br>またたう<br>またたう<br>またたう<br>またたう<br>またたう<br>またたう<br>またたう<br>またたう<br>またたう<br>またたう<br>またたう<br>またたう<br>またたう<br>またたう<br>またたう<br>またたう<br>またたう<br>またたう<br>またたう<br>またたう<br>またたう<br>またたう<br>またたう<br>またたう<br>またたう<br>またたう<br>またた<br>またた |
|----------------------------------------|----------------------------------------------------------------------------------------------------|
| 下の研修プログラムに<br>希望の日時などをご入<br>♡」印は入力必須項目 | ついて、オリエンテーションを行います。<br>力後、一番下の「確認ページへ」ボタンをクリックしてくた<br>です。                                                                                                    |
| 修プログラム名                                | 企業に響く職務経歴書の作り方セミナー                                                                                                    |
| ニックネーム※                                | 育成力向上コンサルタント                                                                                                    |
| †リエンテーション希<br>目₩                       | 第1希望日         2017 ▼ 年 7 ▼ 月 14 ▼ 日 希望時間帯 午前 ▼         第2希望日         2017 ▼ 年 7 ▼ 月 15 ▼ 日 希望時間帯 午前 ▼         第3希望日         2017 ▼ 年 7 ▼ 月 19 ▼ 日 希望時間帯 午後 ▼                                                                                                    |
| 【話番号 <mark>※</mark>                    | 012 - 3458 - 7890<br>※連絡のつく電話番号をご入力ください<br>※ご希望いただきました日程で調整ができなかった場合<br>出品者より直接お電話にてご連絡させていただきます。<br>うかじめご了承ください。                                                                                                    |
| 這個權                                    | 可能であれば、10:00~12:00を希望します。<br>スカイブでの対応が可能であればお願いします。                                                                                                    |
|                                        | <ul> <li>連邦式はない国際できつゆお耐合せなどございました</li> <li>う、こちらにご入力ください。</li> </ul>                                                                                                    |

オリエンテーション実施希望日、連絡先、特記事項や質問があれば記入し、「確認ページへ」ボタンを押します。(連絡先は必須です。)

| step 1<br>申込     | step 2<br>日程のご連絡<br>またたう3<br>実施持ち<br>またのう3<br>またのう4<br>実施済ち       |  |  |  |
|------------------|-------------------------------------------------------------------|--|--|--|
| 研修プログラム名         | 企業に響く職務経歴書の作り方セミナー                                                |  |  |  |
| ニックネーム           | 育成力向上コンサルタント                                                      |  |  |  |
| オリエンテーション希<br>望日 | 第1希望日:2017年7月14日 午前<br>第2希望日:2017年7月15日 午前<br>第3希望日:2017年7月19日 午後 |  |  |  |
| 電話番号             | 012-3456-7890                                                     |  |  |  |
| 通信傾              | 可能であれば、10:00~12:00を希望します。<br>スカイプでの対応が可能であればお願いします。               |  |  |  |

上記の内容でお間違いないようでしたら、下記の「送信」ボタンをクリックしてくださ

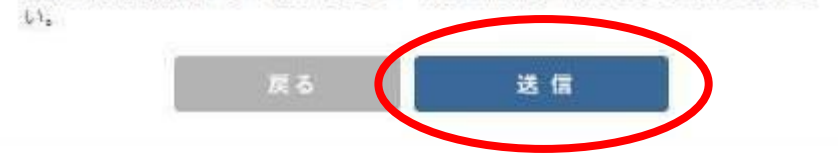

内容を確認し、「送信」ボタンを押します。

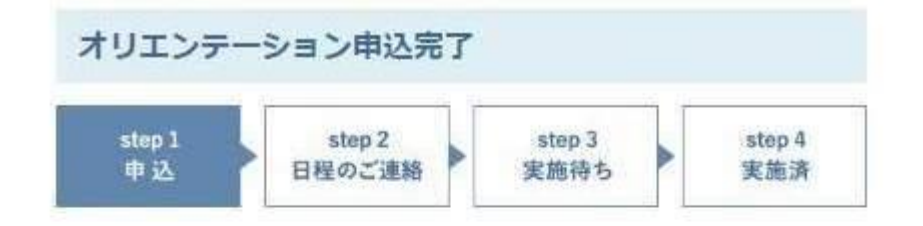

オリエンテーションの申し込みが完了しました。

3日以内に購入プログラム出品者より、オリエンテーション日程についてのご連絡があり ます。マイページ内「購入プログラム一覧」にて内容をご確認ください。 ※3日以上経っても出品者より連絡がない場合、お手数ですが運営担当者までご連絡をお 願いいたします。

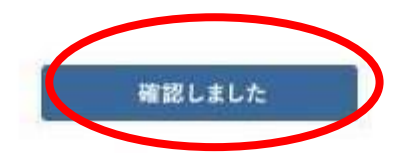

## 「確認しました」ボタンを押して完了です。

### マイページ

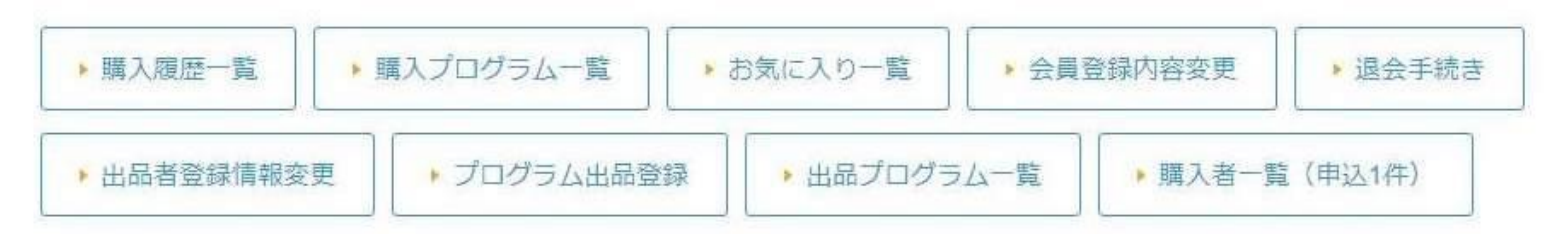

#### 購入プログラム一覧

1件の購入履歴があります。

| 購入日時             | 注文ID | 商品コード      | 研修プログラム名           | 最終更新日            | ダウンロード        | レビューを書く | オリエン<br>テーショ<br>ン |
|------------------|------|------------|--------------------|------------------|---------------|---------|-------------------|
| 2017/07/10 11:26 | 2    | 1000030011 | 企業に響く職務経歴書の作り方セミナー | 2017/06/16 21:09 | <u>ダウンロード</u> | レビューを書く | 申込中               |

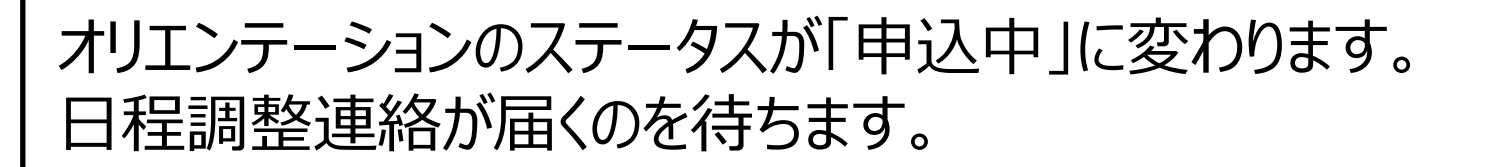

件名:【講師プラットフォーム】オリエンテーション日程確認依頼が届きました。

#### ●●●●様

講師プラットフォームでございます。

出品者よりオリエンテーションの日程確認依頼が届きました。 マイページの「購入プログラム一覧」を確認の上、出品者へ オリエンテーション日程の確定連絡を行ってください。

#### マイページ https://www.koupla.com/mypage/

今後ともどうぞ講師プラットフォームをよろしくお願い申し上げます。

講師プラットフォームよりオリエンテ―ション日程確認依頼が届きます。 メール件名:【講師プラットフォーム】オリエンテーション日程確認依頼が届 きました。 ※オリエンテーションは【ガイド付き版】コンテンツのみ

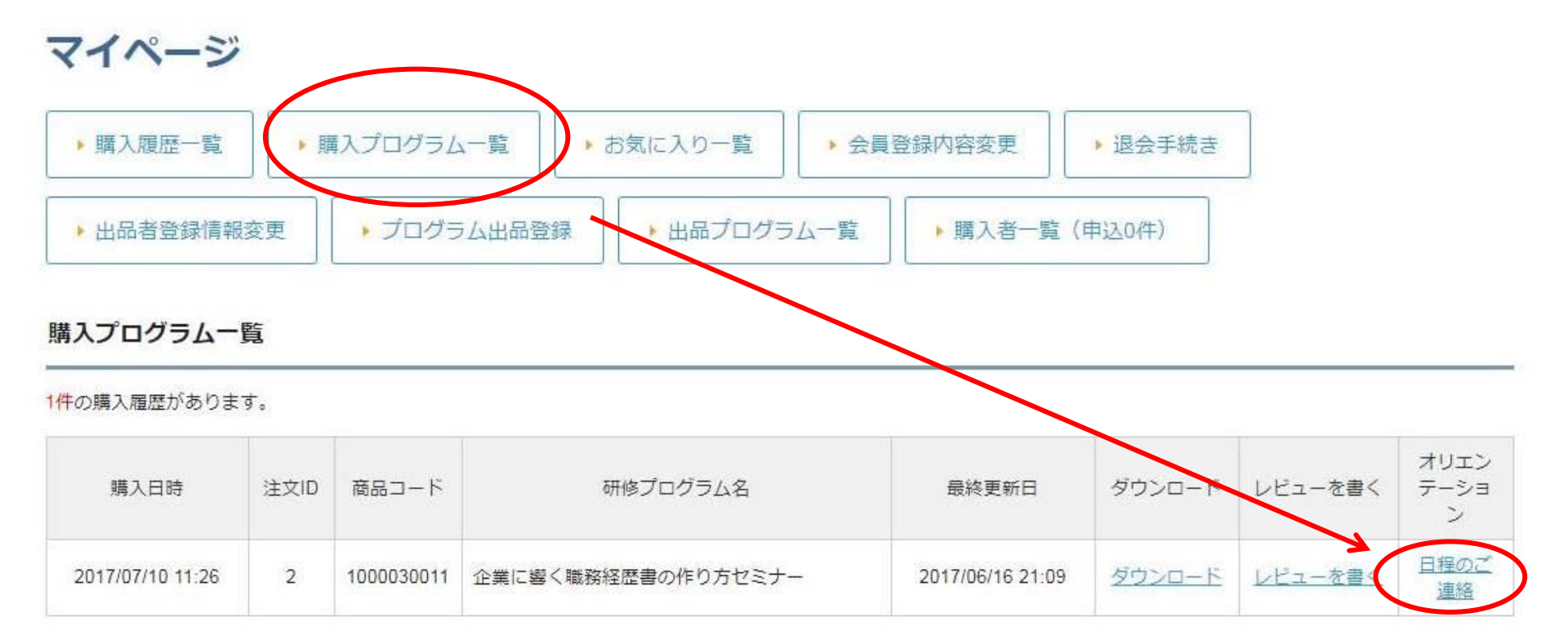

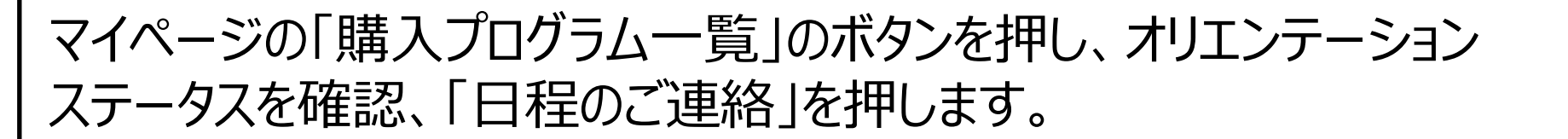

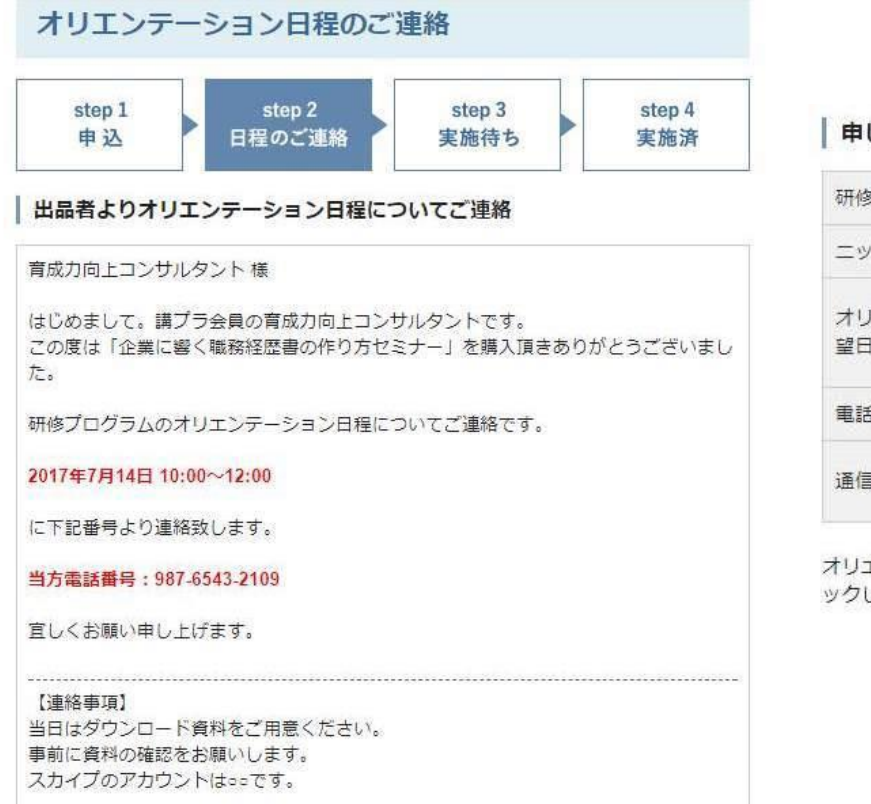

#### 申し込み内容

| ニックネーム<br>有成カ向上コンサルタント<br>オリエンテーション希<br>留日<br>単1希望日:2017年7月14日<br>第2希望日:2017年7月15日<br>第3希望日:2017年7月19日<br>単話番号<br>012-3456-7890 |
|----------------------------------------------------------------------------------------------------|
| オリエンテーション希第1希望日:2017年7月14日<br>第2希望日:2017年7月15日<br>第3希望日:2017年7月19日電話番号012-3456-7890                                             |
| 电話番号 012-3456-7890                                                                                                    |
|                                                                                                    |
| 通信欄 可能であれば、10:00~12:00を希望します。<br>スカイブでの対応が可能であればお願いします。                                                                         |

出品者より日程の連絡が来ていますので、内容を確認し、「次へ」 ボタンを押します。

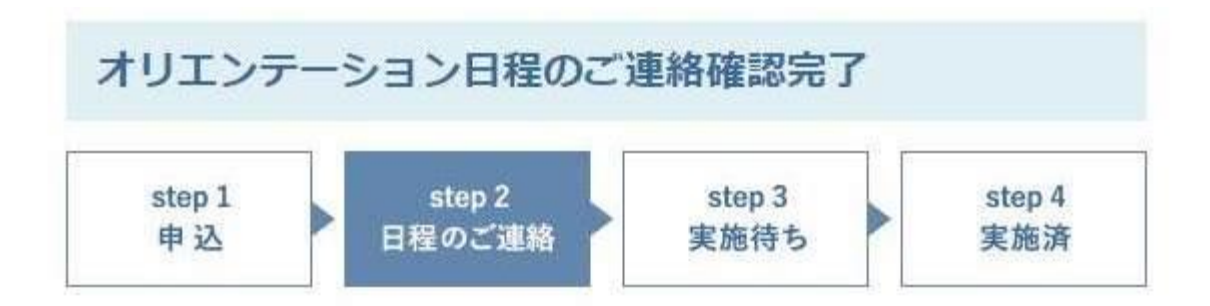

オリエンテーション日程をご確認いただきましてありがとうございます。

当日、出品者よりお電話にてご連絡させていただきます。 事前に購入プログラムの資料に目を通した上で、確認点や質問事項等の準備をお願いいた します。

オリエンテーション実施完了後、マイページ「購入プログラム一覧」より、オリエンテー ションを受けたプログラムの「オリエンテーション」項目「実施待ち」をクリックし、 「実施完了」ボタンをクリックしてください。こちらの作業でオリエンテーションが完了 となります。完了作業をお忘れなきようお願いいたします。

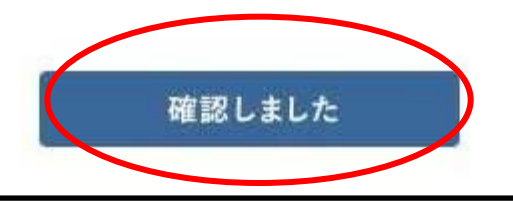

「確認しました」ボタンを押して日程調整終了です。 ※希望日程で出品者側が調整がつかない場合は、登録した連絡先 に直接連絡が入りますので、システム外で直接調整となります。

マイページ

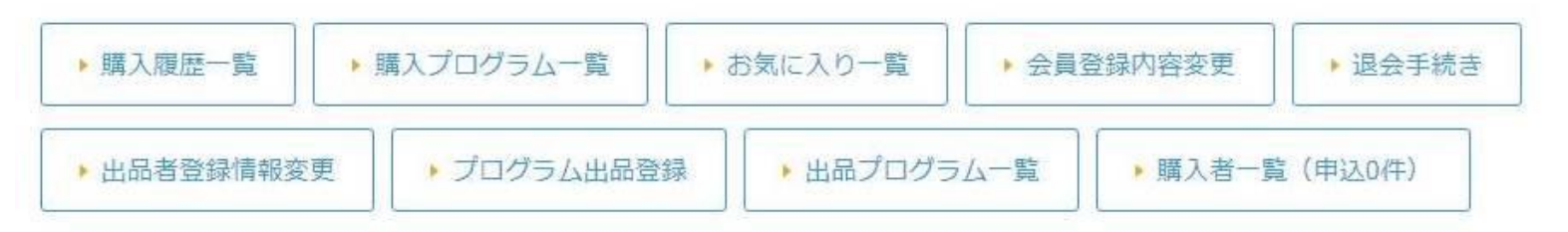

#### 購入プログラム一覧

#### 1件の購入履歴があります。

| 購入日時             | 注文ID | 商品コード      | 研修プログラム名           | 最終更新日            | ダウンロード | レビューを書く | オリエン<br>テーショ<br>ン |
|------------------|------|------------|--------------------|------------------|--------|---------|-------------------|
| 2017/07/10 11:26 | 2    | 1000030011 | 企業に響く職務経歴書の作り方セミナー | 2017/06/16 21:09 | ダウンロード | レビューを書く | 実施待ち              |

## オリエンテーションのステータスが「実施待ち」に変わります。

### マイページ

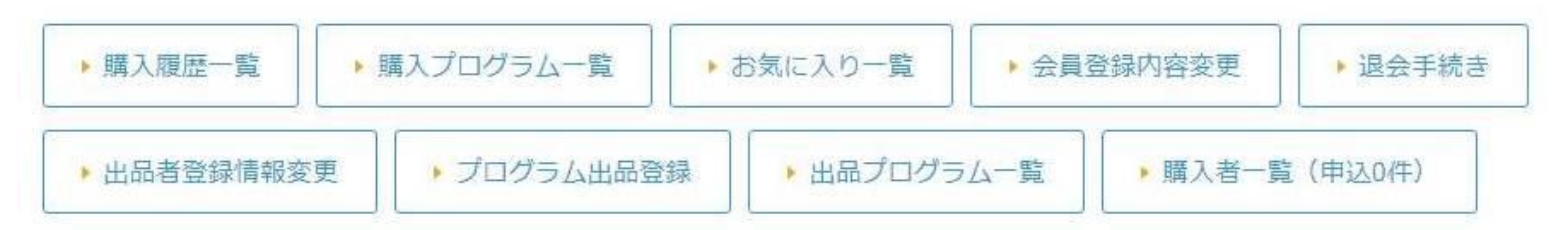

#### 購入プログラム一覧

#### 1件の購入履歴があります。

| 購入日時             | 注文ID | 商品コード      | 研修プログラム名           | 最終更新日            | ダウンロード        | レビューを書く | オリエン<br>テーショ<br>ン |
|------------------|------|------------|--------------------|------------------|---------------|---------|-------------------|
| 2017/07/10 11:26 | 2    | 1000030011 | 企業に響く職務経歴書の作り方セミナー | 2017/06/16 21:09 | <u>ダウンロード</u> | レビューを書く | 実施待ち              |

# オリエンテーションの終了後、ステータスの「実施待ち」ボタンを押します。

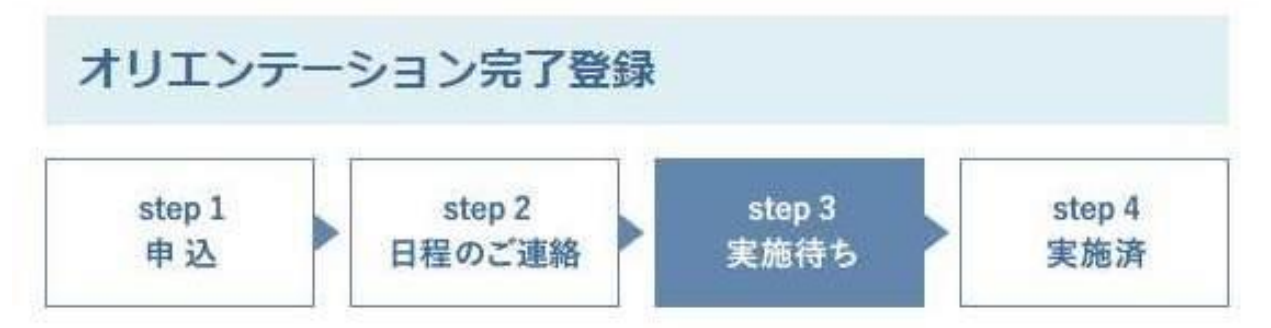

オリエンテーション受講後、下記「実施完了」ボタンをクリックしてください。 こちらの作業でオリエンテーションが完了となります。完了作業をお忘れなきようお願い いたします。

※オリエンテーション実施前に誤って「実施完了」ボタンをクリックしてしまった場合 は、運営担当者までご連絡をお願いいたします。

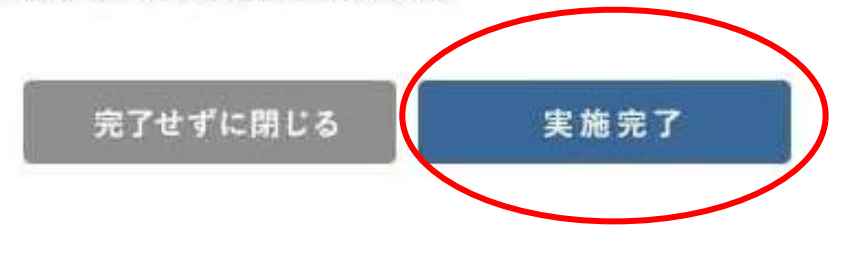

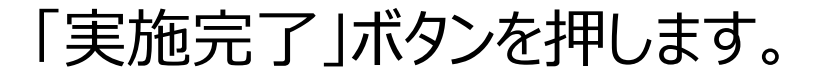

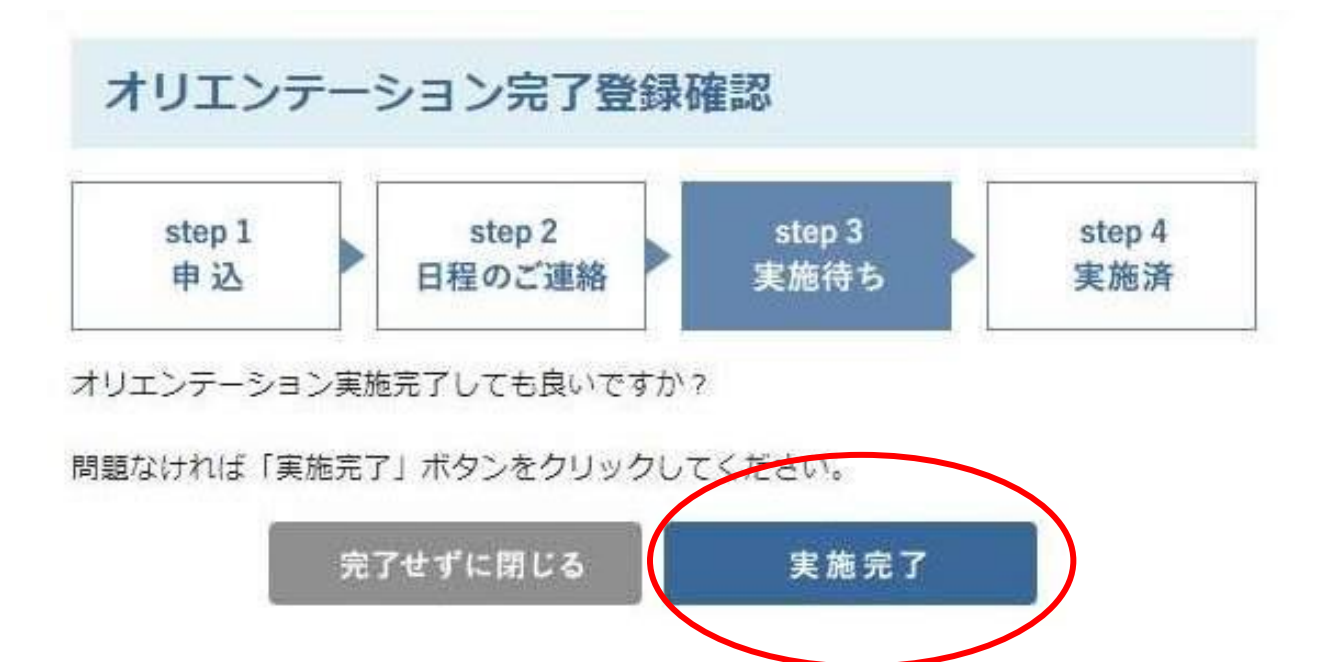

# 続けて「実施完了」ボタンを押します。

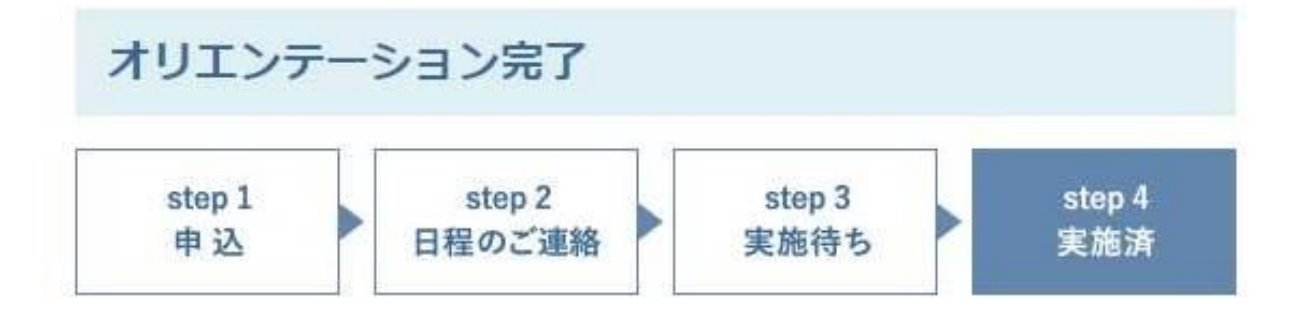

購入プログラムのオリエンテーションが完了しました。

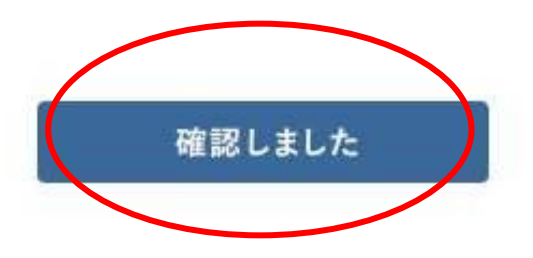

## 「確認しました」ボタンを押します。

## オリエンテーション実施後対応

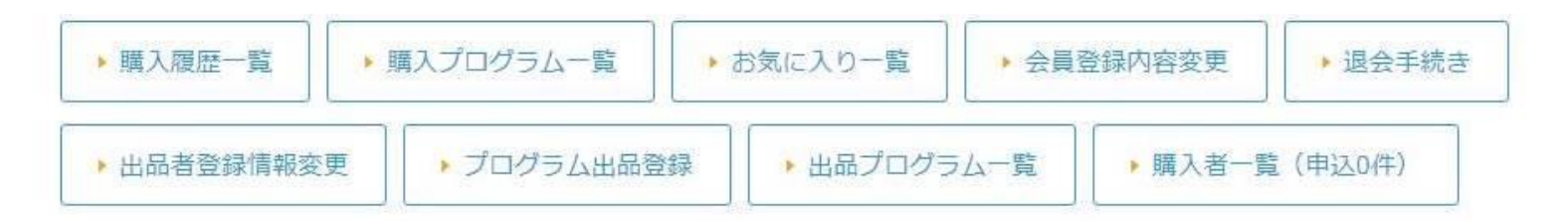

#### 購入プログラム一覧

#### 1件の購入履歴があります。

| 購入日時             | 注文ID | 商品コード      | 研修プログラム名           | 最終更新日            | ダウンロード        | レビューを書く | オリエン<br>テーショ<br>ン |
|------------------|------|------------|--------------------|------------------|---------------|---------|-------------------|
| 2017/07/10 11:26 | 2    | 1000030011 | 企業に響く職務経歴書の作り方セミナー | 2017/06/16 21:09 | <u>ダウンロード</u> | レビューを書く | 実施済               |

# オリエンテーションのステータスが「実施済」に変わります。